## Inhaltsverzeichnis

| Verwaltung der Hundestammdaten | 2 |
|--------------------------------|---|
| Listenansicht                  |   |
| Exportieren                    |   |
| Sortieren                      |   |
| Einfache Suche                 | 2 |
| Erweiterte Suche               | 3 |
| Hinzufügen von Stammdaten      | 3 |
| Ansehen von Stammdaten         | 5 |
| Bearbeiten von Stammdaten      | 6 |
| Löschen von Stammdaten         | 6 |

# Verwaltung der Hundestammdaten

## Listenansicht

Die Listenansicht eignet sich um einen schnellen Überblick über den Datenbestand oder einzelne Hunde(gruppen) zu erhalten. Es ist möglich die Liste zu exportieren oder nach verschiedenen Kriterien zu sortieren. Mithilfe der Suchfunktion kann die Ergebnismenge eingeschränkt werden. Einzelne Datensätze können gelöscht, bearbeitet oder in einer Detailansicht betrachtet werden. Je nach Konfiguration und Rechtevergabe stehen weitere Funktionen wie z. B. der Ahnentafeldruck zur Verfügung.

| 🔯 Stammdatenverwaltung Huskys                                      |                    |            |         |                         |                                                                                                    |                                                                                                    |       |        |  |
|--------------------------------------------------------------------|--------------------|------------|---------|-------------------------|----------------------------------------------------------------------------------------------------|----------------------------------------------------------------------------------------------------|-------|--------|--|
| 9                                                                  |                    |            |         |                         |                                                                                                    |                                                                                                    |       |        |  |
| B Suchen                                                           |                    |            |         |                         |                                                                                                    |                                                                                                    |       |        |  |
| Zwinger onthält                                                    |                    |            |         |                         |                                                                                                    |                                                                                                    |       |        |  |
| Name enthält                                                       |                    |            |         |                         |                                                                                                    |                                                                                                    |       |        |  |
| Coochlacht Ditte wählen                                            |                    |            |         |                         |                                                                                                    |                                                                                                    |       |        |  |
| Geschlecht = Bitte wählen                                          |                    |            |         |                         |                                                                                                    |                                                                                                    |       |        |  |
| Pelliarbe = Bitte wahlen                                           |                    |            |         |                         |                                                                                                    |                                                                                                    |       |        |  |
| Augenrarbe = Bitte wanien                                          |                    |            |         |                         |                                                                                                    |                                                                                                    |       |        |  |
| verband = Bitte wanien 💌 🖲 und O oder <> Bitte wanien              |                    |            |         |                         |                                                                                                    |                                                                                                    |       |        |  |
| Zuchtauflagen = Bitte wahlen 💌 🖲 und 🔾 oder <> Bitte wahlen        | -                  |            |         |                         |                                                                                                    |                                                                                                    |       |        |  |
| Zuchtverbot = Bitte wählen                                         |                    |            |         |                         |                                                                                                    |                                                                                                    |       |        |  |
| Suche Zeige alle 🗰 Erweiterte Suche                                |                    |            |         |                         |                                                                                                    |                                                                                                    |       |        |  |
| Genauer Wortlaut Alle Worter Irgendein Wort                        |                    |            |         |                         |                                                                                                    |                                                                                                    |       |        |  |
| 1 2 3 4 5 6 7 8 9 10 11-20 Vor Ende Datensätze 1 bis 20            | von 8592 Seite     | engrösse 2 | 0 -     |                         |                                                                                                    |                                                                                                    |       |        |  |
|                                                                    |                    | Ingrosse 2 |         |                         |                                                                                                    |                                                                                                    |       |        |  |
| Name *                                                             | Fellfarbe          | Wurftag    | Verband | Zbnr *                  | Vater *                                                                                                    | Mutter *                                                                                                    | Würfe | Welpen |  |
|                                                                    | braup-weiß         | 05 10 2013 | VDH/SHC | 2013 4553               | Reebook's GIGANTIC CAMELOT BUGGER                                                                                                    | Jaloolik Valley CHENA                                                                                                    |       |        |  |
|                                                                    | grau-weiß          | 05 10 2013 | VDH/SHC | 2013 4552               | Reebook's GIGANTIC CAMELOT BUGGER                                                                                                    | Igloolik Valley CHENA                                                                                                    |       |        |  |
|                                                                    | schwarz-weiß       | 05 10 2013 | VDH/SHC | 2013 4551               | Reebook's GIGANTIC CAMELOT BUGGER                                                                                                    | Igloolik Valley CHENA                                                                                                    |       |        |  |
|                                                                    | beige-weiß         | 05 10 2013 | VDH/SHC | 2013 4550               | Reebook's GIGANTIC CAMELOT BUGGER                                                                                                    | Igloolik Valley CHENA                                                                                                    |       |        |  |
|                                                                    | cobwarz-weiß       | 05 10 2012 | VDH/SHC | 2012 4540               | Reebook's GIGANTIC CAMELOT BUGGER                                                                                                    | Igloolik Valley CHENA                                                                                                    |       |        |  |
|                                                                    | broup-weiß         | 05.10.2013 | VDH/SHC | 2012 4549               | Reebook's GIGANTIC CAMELOT BUGGER                                                                                                    | Igloolik Valley CHENA                                                                                                    |       |        |  |
|                                                                    | braun-weiß         | 05.10.2013 | VDH/SHC | 2012 4547               | Reebook's GIGANTIC CAMELOT BUGGER                                                                                                    | Igloolik Valley CHENA                                                                                                    |       |        |  |
|                                                                    |                    |            |         |                         |                                                                                                    |                                                                                                    |       |        |  |
| C 1 2 2014 244 Weebooks GIGAANIC CAMELO BUGGER I JOOIN VAINY CHENA |                    |            |         |                         |                                                                                                    |                                                                                                    |       |        |  |
|                                                                    | weiß               | 16.00.1002 |         | 2013 4343<br>CH 02 0226 | Kamuchawiele ALASKAN SHADOW                                                                                                    | Mutter *     Würfe     Weipen       DT BUGGER     Igloolik Valley CHENA         DT BUGGER     Igloolik Valley CHENA         DT BUGGER     Igloolik Valley CHENA         DT BUGGER     Igloolik Valley CHENA         DT BUGGER     Igloolik Valley CHENA         DT BUGGER     Igloolik Valley CHENA         DT BUGGER     Igloolik Valley CHENA         DT BUGGER     Igloolik Valley CHENA         DT BUGGER     Igloolik Valley CHENA         DUPLO FERRENO Schakolack          DUPLO FERRENO Schakolack          DOW     BAYA of Ka La Chi          DEW     Ichebell's CAIPIRINHA           Vakarevo's GEORGIA             Vakarevo's GEORGIA            Vakarevo's GEORGIA |       |        |  |
|                                                                    | arou weiß          | 07.06.2012 |         | 2012 4475               | Run bafara Republia FOXMULDER                                                                                                    | Jachell's CAIDIDINHA                                                                                                    |       |        |  |
|                                                                    | grau-weib          | 16 00 2010 | von/shc | 2013 44/3               | Speepers RIACK VELVET                                                                                                    | Alka Shan'a VIKTORIA LUISE                                                                                                    |       |        |  |
|                                                                    | achwarz braun      | 07.00.2012 |         | 2012 4541               |                                                                                                    | Vakarava'a CEODOIA                                                                                                    |       |        |  |
|                                                                    | acouti             | 07.09.2013 | VDH/SHC | 2013 4540               | Alka-Shan's LOW-LIMIT                                                                                                    | Vakarevo's GEORGIA                                                                                                    |       |        |  |
|                                                                    | agouti             | 07.09.2013 | VDH/SHC | 2012 4520               | Alka Shar'a LOW LIMIT                                                                                                    | Vakareve's GEORGIA                                                                                                    |       |        |  |
|                                                                    | schwarz-braun-Welb | 07.09.2013 | VDH/SHC | 2013 4539               | Alka Shar's LOW LIMIT                                                                                                    | Vakarevo's GEORGIA                                                                                                    |       |        |  |
|                                                                    | schwarz-braun      | 07.09.2013 | VDH/SHC | 2013 4538               | Nr Vater * Mutter * Würfe Weipen   3 4553 Reebook's GIGANTIC CAMELOT BUGGER Igloolik Valley CHENA Image: Comparison of the second second seco |                                                                                                    |       |        |  |
| V V V V V V V V V V V V V V V V V V V                              |                    |            |         |                         |                                                                                                    |                                                                                                    |       |        |  |
|                                                                    | schwarz-praun      | 07.09.2013 | VDH/SHC | 2013 4536               | Alka-Shan's LOW-LIMIT                                                                                                    | Vakarevo s GEORGIA                                                                                                    |       |        |  |
|                                                                    | schwarz-weiß       | 07.09.2013 | VDH/SHC | 2013 4535               | Aika-Shan's LOW-LIMIT                                                                                                    | vakarevo's GEORGIA                                                                                                    |       |        |  |
| 🗆 🖲 🎢 🖉 🧤 🥰 👹 🦞 Aika-Shan's KIVALINA                               | grau-weiß-pinto    | 23.08.2013 | VDH/SHC | 2013 4534               | Shooperz BLACK VELVEI                                                                                                    | AIKa-Shan's YEARLY-YALCA                                                                                                    | 2:0   | 2.0    |  |
|                                                                    |                    |            |         |                         |                                                                                                    |                                                                                                    | 4.0   | 14.0   |  |

## Exportieren

Die Ergebnisliste kann über die Exportfunktion in verschiedene Formate ausgegeben werden. Hierzu zählen u. a. CSV, PDF, XML, HTML, Word

## Sortieren

Durch klick auf einen Spaltenkopf kann die Liste auf-/absteigend sortiert werden. Beim ersten Aufruf der Seite werden die zuletzt eingetragenen Hunde zuoberst angezeigt. Beim sortieren wird zunächst aufsteigend sortiert, nochmaliges anklicken des Spaltenkopfes sortiert die Liste absteigend.

## **Einfache Suche**

Um schnell nach bestimmten Datensätzen zu suchen befindet sich in der Listenansicht eine Suchfunktion in der nach den häufigsten Kriterien selektiert werden kann. Grundsätzlich empfiehlt es sich, bei der ersten Suche nicht zu viele Kriterien vorzugeben, denn nur wenn alle Bedingungen erfüll sind, wird ein Ergebnis angezeigt. Sollten zu viele Treffer angezeigt werden kann man die Suche Schritt für Schritt verfeinern.

| -               | _          |                                                                   |
|-----------------|------------|-------------------------------------------------------------------|
| Titel           | erihali    |                                                                   |
| Tarte .         | erth#t     |                                                                   |
| Jainpar         | arith Bit  |                                                                   |
| CessRedM        | -          | Bits water a                                                      |
| Pathete         | -          | Brite wattern                                                     |
| Aspertation     |            | Bibr solder a                                                     |
| Participality   | erihät:    |                                                                   |
| wwitag          |            |                                                                   |
| Schätzlatun     | -          | E)a                                                               |
| Verband         | -          | litte cables a Rand Cade or litte cables a                        |
| 2bw             | erth#c     |                                                                   |
| Zahladape-      | -          | Bits estimate Rand Coder or Bits estimate                         |
| Zahivelot       |            | Bitte watten                                                      |
| Depart-Velland  | -          | Bitte watter 💌                                                    |
| Import Jim      | arith Bi   |                                                                   |
| VMH             | -          |                                                                   |
| MU037           | enthalt:   |                                                                   |
| Toleriag        |            |                                                                   |
| Schatzbatum     |            | <b>C</b> 34                                                       |
| Kabagonie       |            | Ette wählen II                                                    |
| Utsache         | •          | Bits million a                                                    |
| work            |            |                                                                   |
| Welpen          | - 8        |                                                                   |
| IX (%)          |            |                                                                   |
| A# (%)          | - 4        |                                                                   |
| VE (%)          | - 8        |                                                                   |
| anak:           |            |                                                                   |
| Entallt von     |            |                                                                   |
| Attacket        |            |                                                                   |
| Altuilitiet von | -          |                                                                   |
| Chip-for        | erihat:    |                                                                   |
| THE-W.          | anibati    |                                                                   |
| Sonatiges       | erihali    | End of the Baland End mit Befund End of the Befund End mit Befund |
| Fartspenalik    | entrati    | Dan Dan Dan Dahar Dahar Dan Dan Dan Dan Dan Dan Dan Dan Dan Dan   |
| Suchan 2        | mickeeteen |                                                                   |

Das Universalsuchfeld, welches sich vor der Schaltfläche Suchen befindet, durchsucht mehrere Felder auf einmal. Dies ist besonders hilfreich wenn man lediglich Teilbegriffe kennt. Die Suche berücksichtigt das Feld Name, Zwinger, Vater und Mutter.

## **Erweiterte Suche**

Über die erweiterte Suche kann nach fast beliebigen Kombinationen von Suchbegriffen im Datenbestand gesucht werde. So ist es z. B. möglich alle Rüden zu suchen die zwischen dem 01.01.2000 und dem 31.12.2003 geboren wurden, im VDH gezüchtet wurden und deren Inzucht unter 3% liegt sowie einem AVK der mind. 90% beträgt.

Darüber Hinaus ist es auch möglich nach Datensätzen zu suchen die von bestimmten Nutzern erstellt (oder geändert) wurden, bzw. einem Zeitraum in dem diese Daten geändert wurden.

## Hinzufügen von Stammdaten

# Alle Pflichtfelder sind mit einem Stern markiert. Nachfolgend werden die einzelnen Felder erläutert:

| Home > Hunde > I | linzufügen                                  |
|------------------|---------------------------------------------|
| Name *           |                                             |
| Zwinger *        |                                             |
| Stammdaten       | Erweitert                                   |
| Position *       | Hundeame ZWINGER ZWINGER Hundename NUR NAME |
| Rasse *          | Bitte auswählen                             |
| Varietät *       | Bitte auswählen 💌                           |
| Farbe            | Bitte auswählen 💌                           |
| Farbdetail       |                                             |
| Geschlecht *     | Bitte auswählen 💌                           |
| Kastriert        | 🔘 ja 🕐 nein                                 |
| Wuftag           |                                             |
| Verband          | Bitte auswählen 💌                           |
| ZBNR             |                                             |
| Chipnr           |                                             |
| Vater            |                                             |
| Mutter           |                                             |
|                  |                                             |
| Hinzufügen       |                                             |

#### Name

Das Namensfeld entspricht dem Vornamen des Hundes. Es sind keine weiteren Angaben zulässig.

#### Zwinger

Im Feld Zwinger wird der vollständige Zwingername eingetragen, möglichst ohne Abkürzungen. Das Feld arbeitet mittels einer Vorschlagliste, die sich aus dem Bestand der Zwingerstammdaten füllt.

#### Position

Das Feld Position legt fest wie sich der Vollständige Name des Hundes zusammensetzt. Im deutschen Sprachraum ist es überwiegend üblich, zunächst den Namen des Hundes zu nennen, danach folgt der Name des Zwingers. Im skandinavischen und angelsächsichen Sprachraum hingegen wird überwiegend der Zwingername dem Namen des Hundes vorangestellt. Lässt sich keine eindeutige Einteilung festmachen, da es sich beispielsweise um einen Hund aus dem Ausland handelt, so wird der Name vollständig in das Feld Name eingetragen und bei Position Nur Name ausgewählt.

#### Rasse

Je nach Verein enthält die Liste eine Anzahl von Rassen die für den Verein von Bedeutung sind. Bei Vereinen die lediglich eine Rasse betreuen erscheint dieses Auswahlfeld nicht.

### Varietät

In Abhängigkeit der gewählte Rasse wird die entsprechende Varietät zur Auswahl angezeigt.

#### Farbe

Je nach gewählter Varietät werden die möglichen Farben die in dieser Varietät vorkommen zur Auswahl angeboten. Bei Rassen die in quasi allen Farbvarianten gezüchtet werden enthält dieses Feld einen allgemeingültigen Wert. Die Farbe wird dann im Feld Farbdetail näher bezeichnet.

### Farbdetail

In dieses Textfeld können Farbbezeichnungen eingetragen werden, die von einer Listenauswahl nicht abgedeckt werden kann. Bei verschiedenen Rassen ist auch die Farbbezeichnung im Rassestandard zu ungenau, wie z. B. bei der Deutschen Dogge die Bezeichnung "Porzellan" oder beim Deutschen Spitz mit "Neufarben". Um diese Hunde mit der exakten Farbe zu verwalten kann im Feld Farbdetail ein Freitext verwendet werden. Um möglichst einheitliche Schreibweisen zu gewährleisten ist dieses Feld mit einer Vorschlagsliste verknüpft, welche sich aus den bisherigen Eingaben generiert.

### Verband

Im Feld Verband wird immer der Ursprungsverband eines Hundes erfasst. Für Importhunde steht das Auswahlfeld Import-Verband zur Verfügung.

### Zbnr

Im Feld Zuchtbuchnummer wird immer die Ursprungszuchtbuchnummer eines Hundes erfasst. Für Importhunde steht das Feld Import-Zbnr zur Verfügung. Es werden keine Verbandskürzel vor der Zuchtbuchnummer gesetzt, da diese durch das Auswahlfeld Verband bereits definiert werden. **Ausnahme:** Ist ein Verband in der Auswahlliste nicht vorhanden, so wird das Verbandskürzel in das Feld Zbnr eingetragen.

## Ansehen von Stammdaten

Über den Button Ansicht/Datensatz betrachten öffnet sich eine Detailseite des jeweiligen Datensatzes.

| Stammdaten | Erweitert  | Bemerkungen       | Statistik |
|------------|------------|-------------------|-----------|
|            | Würfe      |                   | 3         |
|            | Welpen     |                   | 23        |
|            | IK (%)     |                   | 0.00      |
|            | AV (%)     |                   | 100.00    |
|            | VI (%)     |                   | 64.52     |
|            | Erstellt   | 13.04.2012 15:26: | 22        |
| Ers        | stellt von | Scheidig, Janet   |           |
| Ak         | tualisiert | 24.10.2012 14:35: | 51        |
| Aktuali    | siert von  | -1                |           |

Der Aufbau/Anzahl der Felder entspricht der Eingabe bzw. Editiermaske. Zusätzlich ist aber ein Reiter Statistik vorhanden. Dort sind neben Angaben zu Welpen/Würfen und den Daten wie IK und AVK auch noch die Zeit der Datenerfassung und ggf. die Zeit der letzten Datensatzänderung hinterlegt.

## Bearbeiten von Stammdaten

Durch einen Klick auf das Bearbeiten-Symbol öffnet sich die entsprechende Bildschirmseite im Bearbeiten-Modus. Diese entspricht der Eingabemaske. Alle Sonderfunktionen wie automatische Vorschlagslisten beim Zwinger, Vater oder Mutter stehen auch im Bearbeiten-Modus zur Verfügung.

Wichtig: Überschreiben Sie niemals einen Hund, weil dieser z. B. doppelt im Datenbestand vorhanden ist. Zu jedem Hund sind i. d. R. mehrere Verknüpfungen hinterlegt. Wird ein Hund überschrieben, so bleiben diese Verknüpfungen erhalten und führen zu unerwünschten Ergebnissen!

## Löschen von Stammdaten

Löschen von Datensätzen können nur Datenbankbenutzer mit entsprechenden Benutzerrechten. Um Datensätze zu löschen werden diese im Auswahlfeld markiert und über das Papierkorb-Symbol gelöscht. Dieser Löschvorgang ist nicht endgültig. Die Datensätze werden zwar physisch aus der Haupttabelle gelöscht, es wird allerdings ein Duplikat des Datensatzes erstellt. Der Zugriff auf dieses Duplikat erfolgt über den Papierkorb oben links in der Statuszeile.